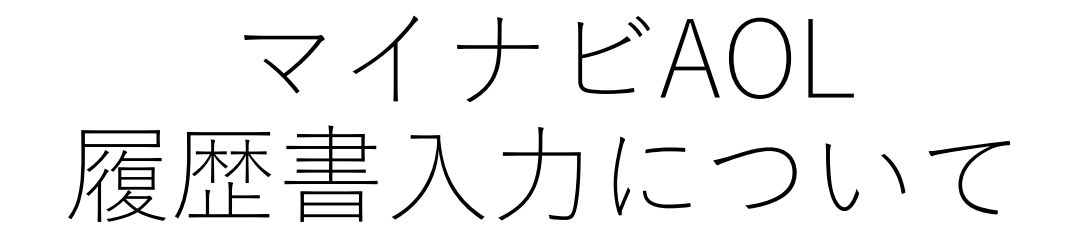

#### JA北海道厚生連 人事部看護管理課 連絡先:011-232-6530(酒谷・岩上)

問い合わせ受付時間 平日8:30~17:00(土・日・祝日除く)

### 履歴書作成の手順~準備

1. 卒業見込み証明書、成績証明書の準備

- 志望動機(300)、看護をしていく上で大切にしていること(150)、今後の目標(150)、自分の長所(100)、短所(100) 趣味やスポーツ(100)などの文章を書くところがあるので準備する ※()内は文字数
- 3. メールアドレスの準備
- →できればキャリアメールではないもの〜迷惑メールに振り分けられ る可能性がある
- 4. 自分の画像準備 縦40mm×横 30mm(縦560px×横420pxまたは縦600px×横450px)
   3か月以内に撮影した顔写真

ファイル形式は.jpg、.jpeg、.pngのみ、4MBまで

5. その他

履歴書提出後に書類郵送もあるため、時間に余裕をもって早めの履歴書 提出をお願いします。<sup>2</sup>

# 準備ができたらQRまたはURLから入力開始

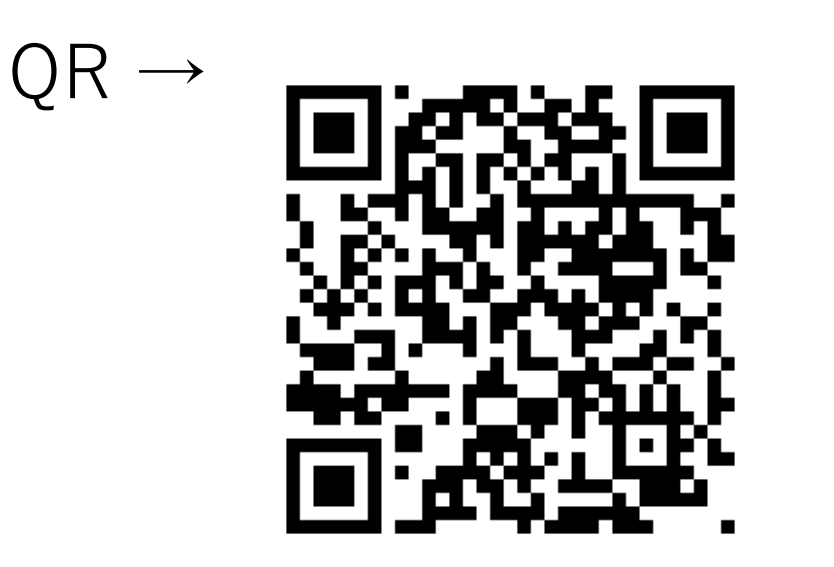

# URL → https://job.axol.jp/jn/s/doukouseiren\_24/entry\_4320550016/

# 登録フォーム→規約を読み同意する

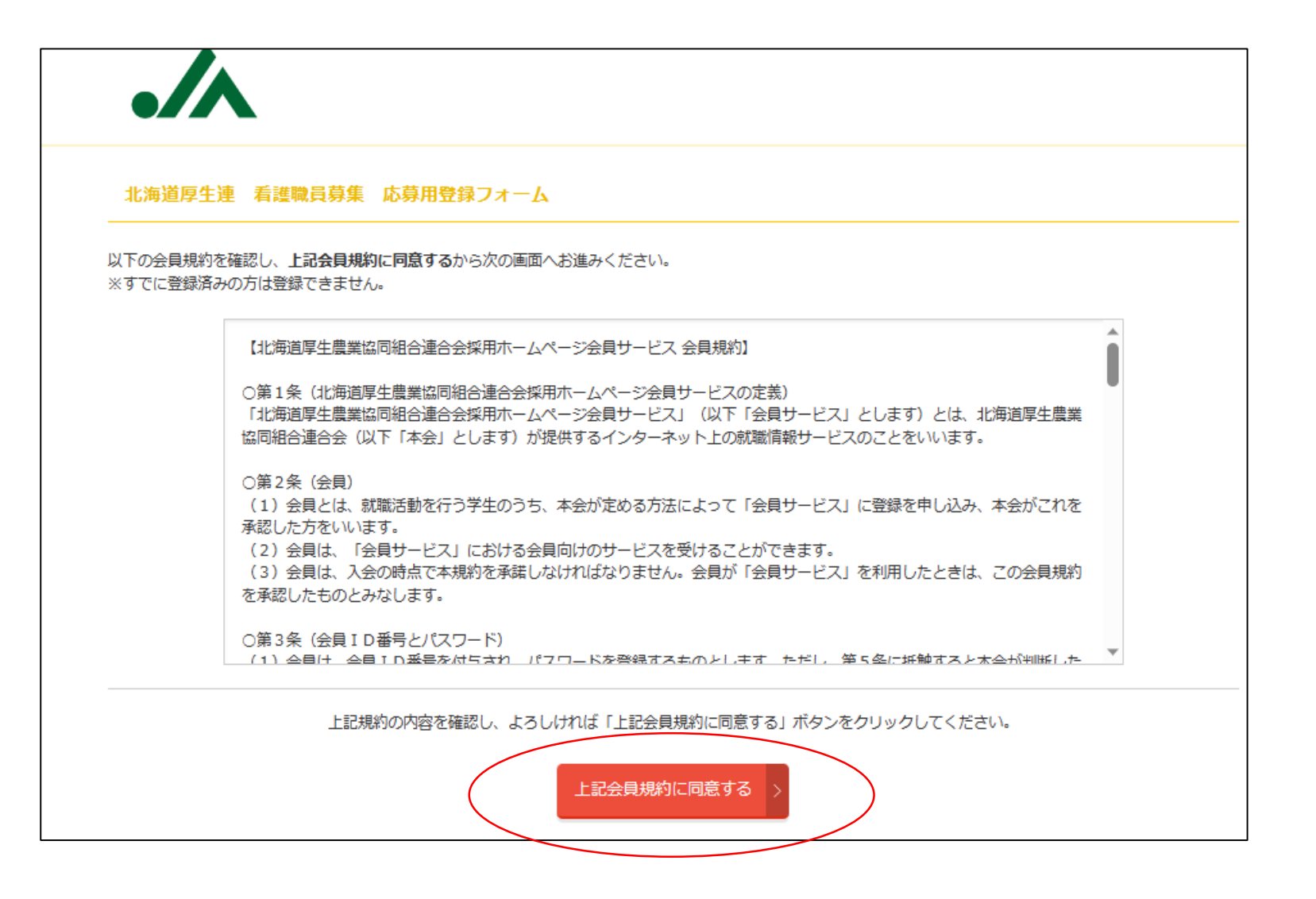

登録フォームの入力~基本情報を入力

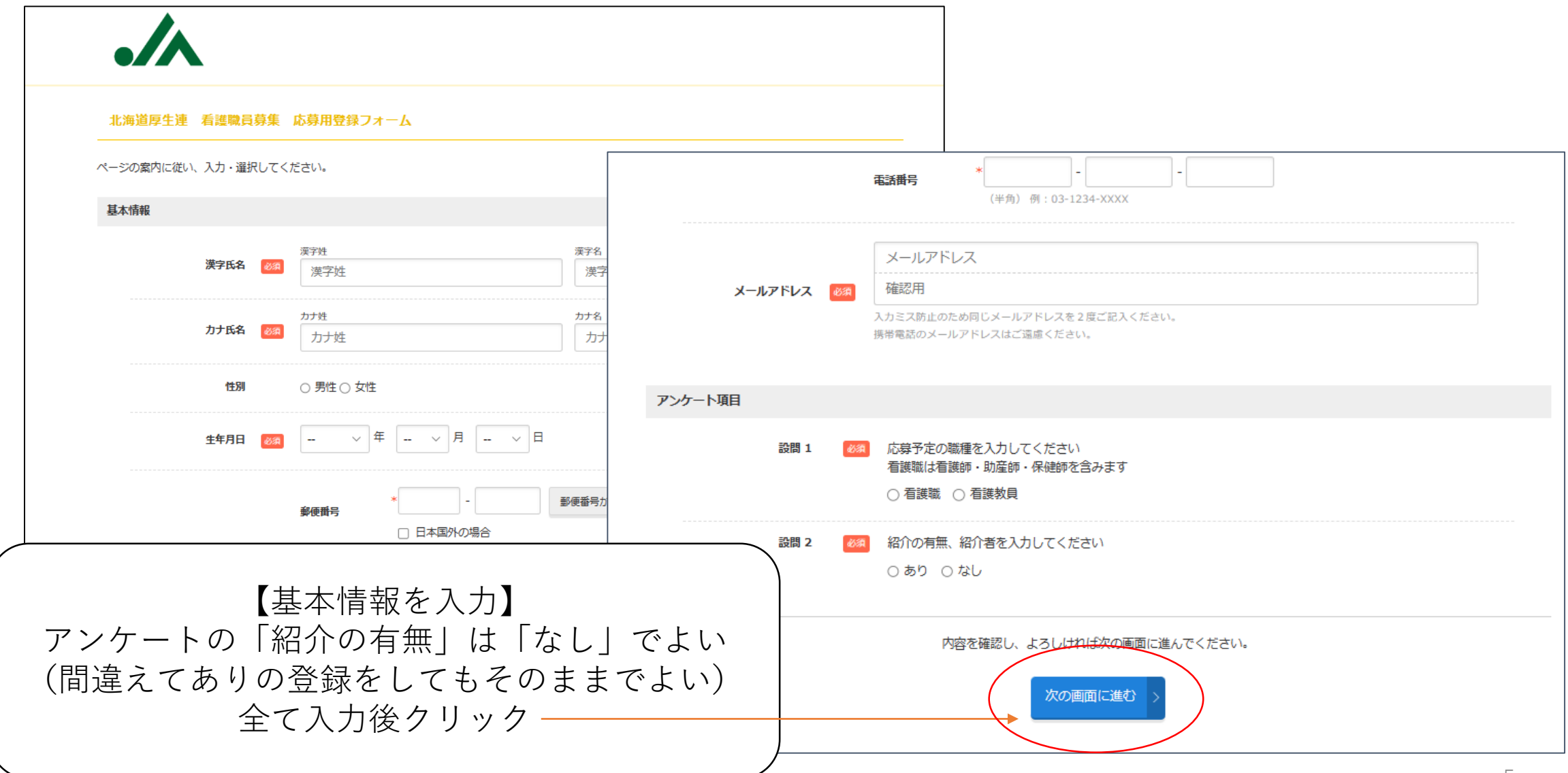

#### 登録画面で登録~パスワード登録

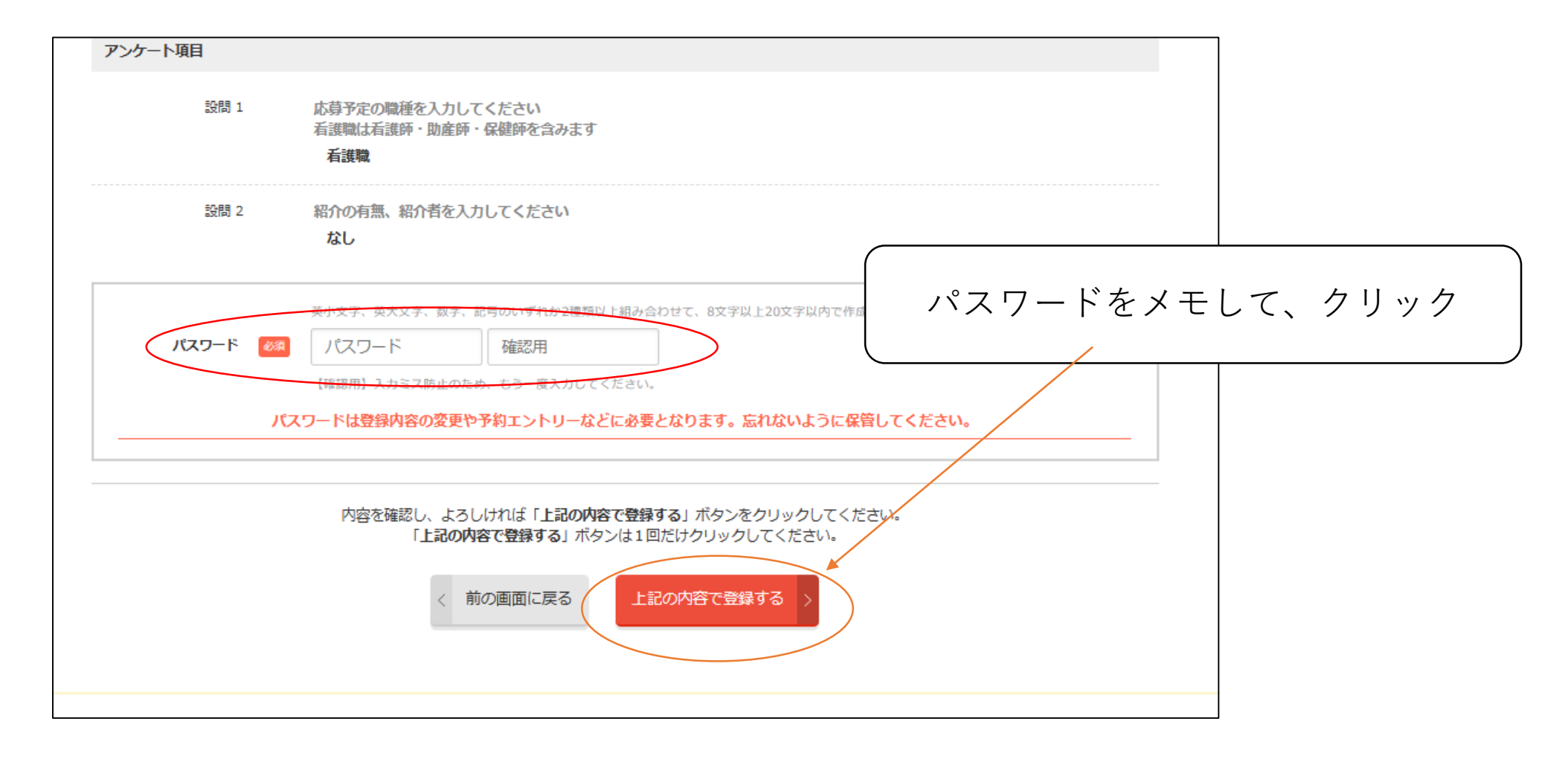

## 登録完了~ID、パスワード忘れずに!

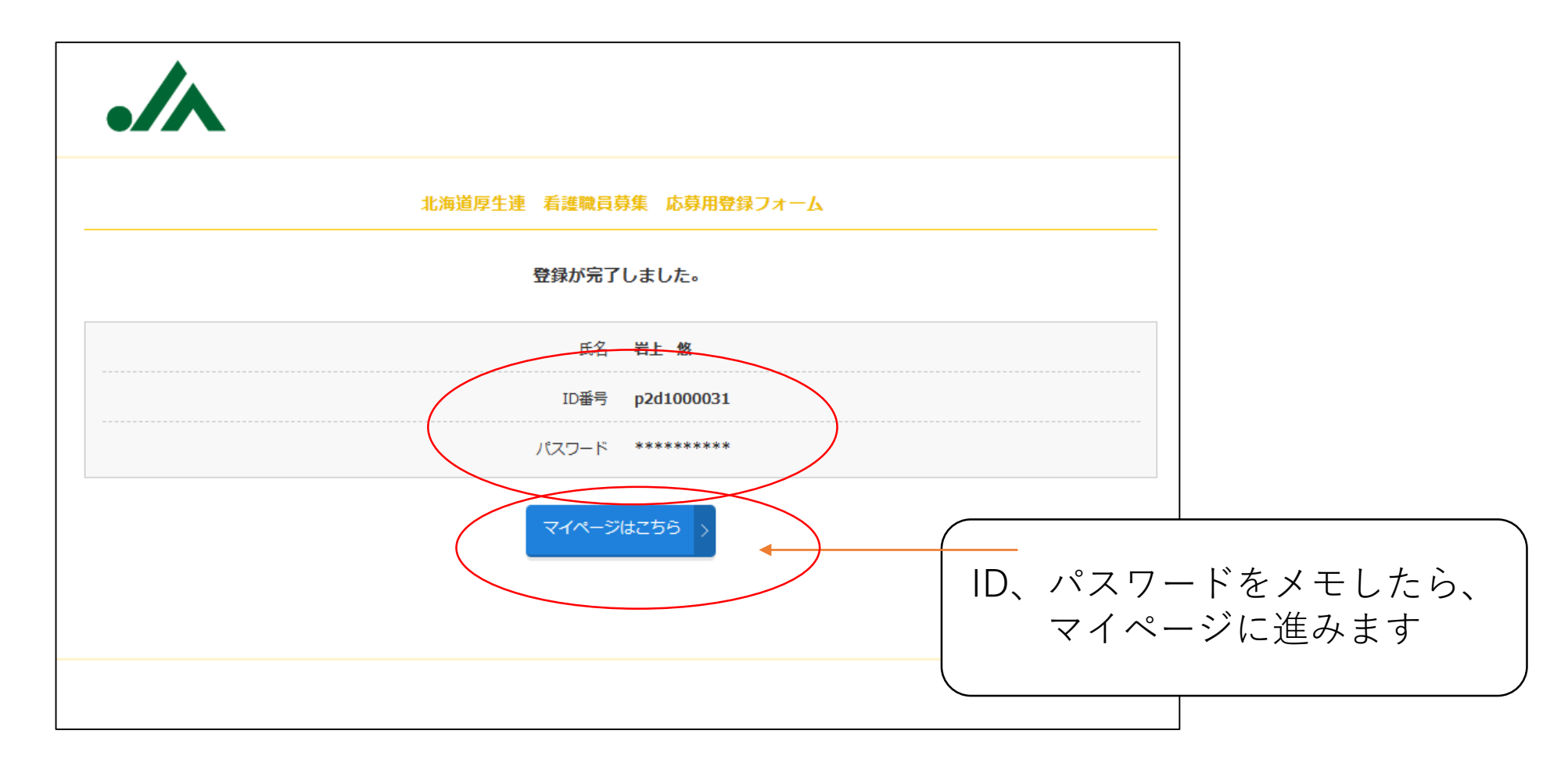

### マイページにログイン

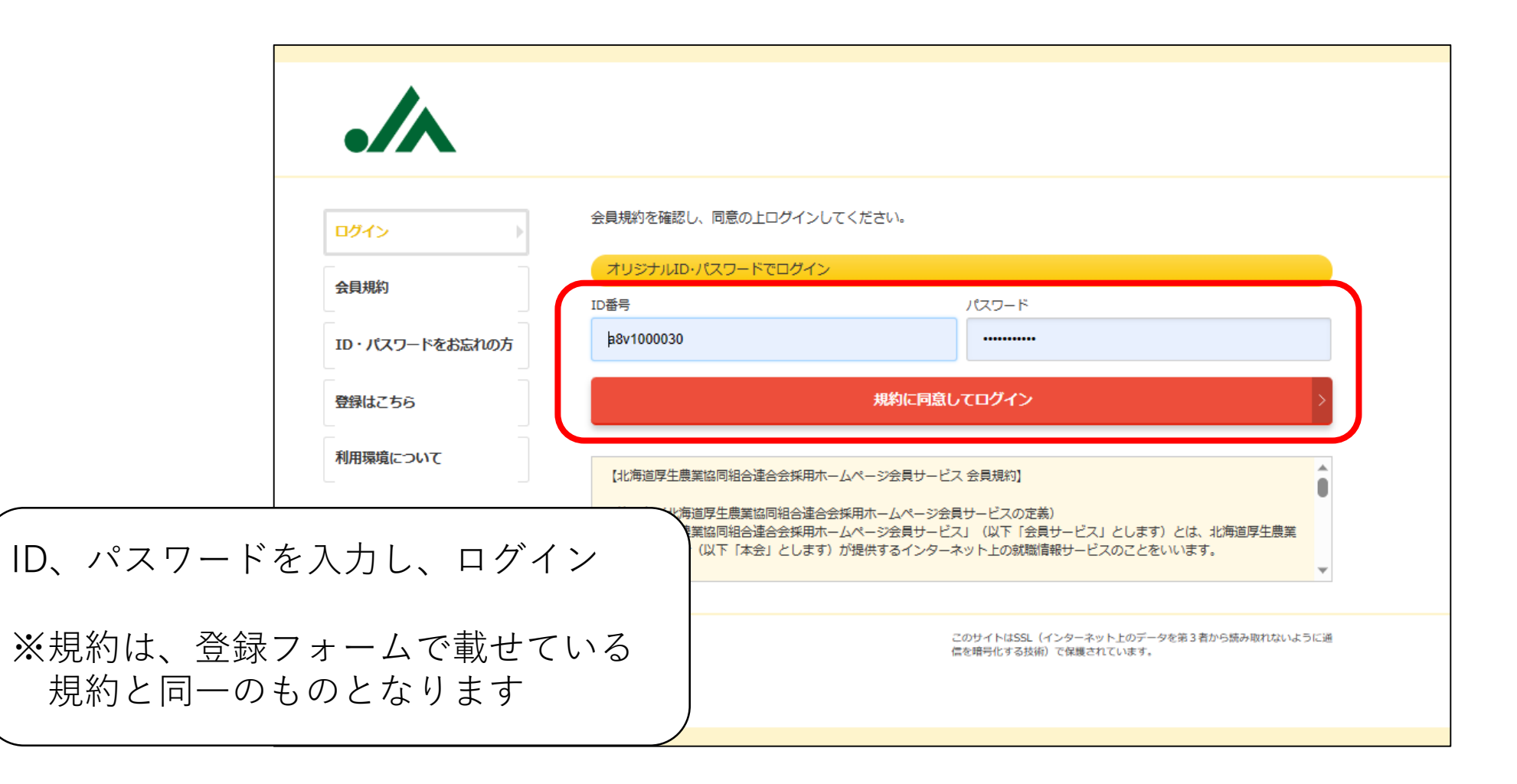

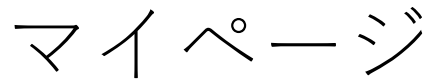

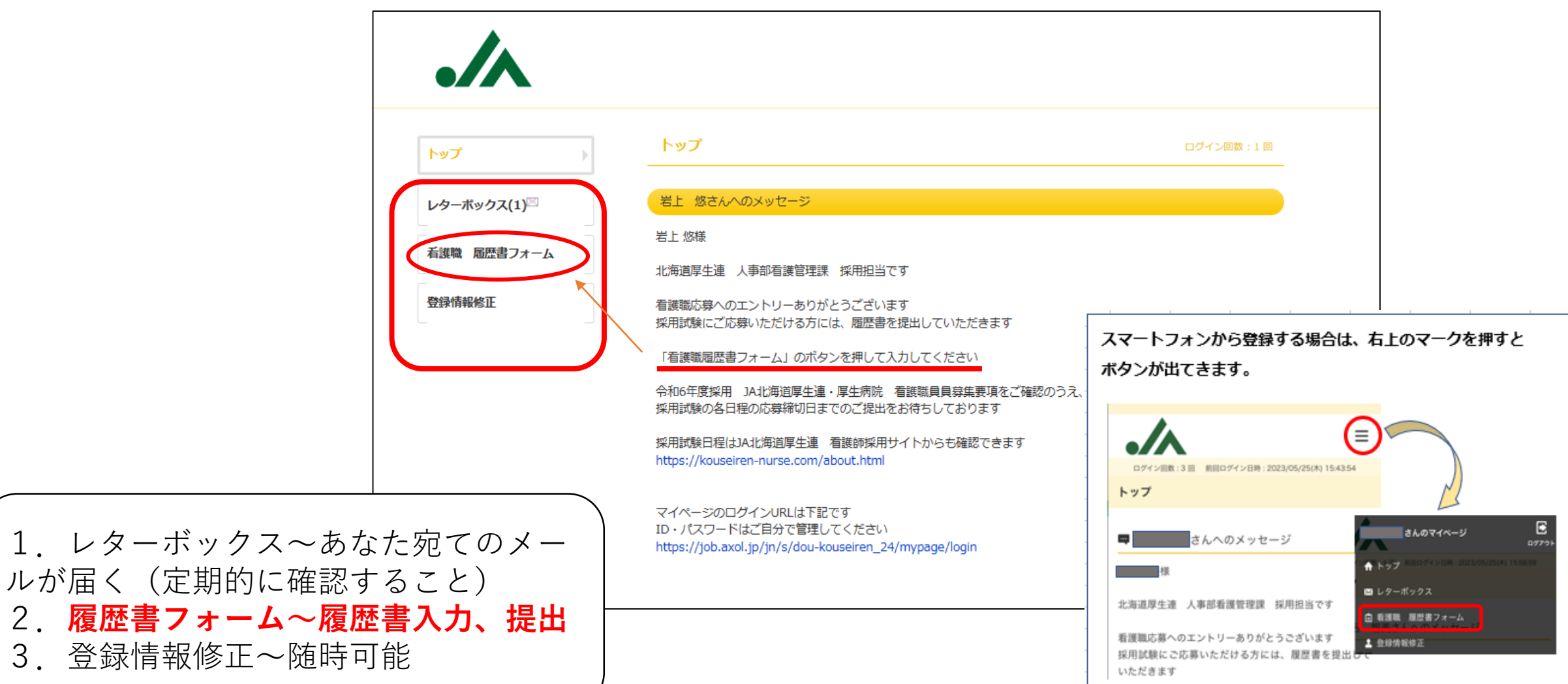

## 履歴書を入力する ~基本情報から下の学校情報から入れていく

| .//             |                                   |                                  |                                                                          |
|-----------------|-----------------------------------|----------------------------------|--------------------------------------------------------------------------|
| トップ             | 看護職 履歴書フォーム                       | 4                                |                                                                          |
| レターポックス(1)⊠     | 入力時の留意点                           |                                  |                                                                          |
| ↓ 看護職 履歴書フォーム → | ■必須項目の入力もれがあると<br>■一時保存はできますが、履歴  | 、エラーとなり履歴書提出がて<br>書提出後の内容修正はできませ | きませんのでご注意ください<br>ん                                                       |
| 登録情報修正          | ■ 凹谷内容はマイペーンの有護<br>■各項目で入力欄が不足した場 | 減 随空音フォームのバタンで<br>合は、最後の備考欄(応募者詞 | サッと閲見9ることかできま9<br>(入用)に入力してください<br>セッションの有効期限: 2023/05/18(木) 13:01:35 延長 |
|                 | 基本情報                              |                                  |                                                                          |
|                 |                                   |                                  |                                                                          |
|                 | 漢字氏名 修理                           | 演字姓<br>岩上                        | 演字名<br>悠                                                                 |
|                 |                                   | カナ姓                              | <del>ታታ</del> 名                                                          |
|                 | 力ナ氏名 🛛 🐼                          | イワガミ                             | לב                                                                       |
|                 | 性別                                | ○ 男性 @ 女性                        |                                                                          |

あわてずに順に入力していく

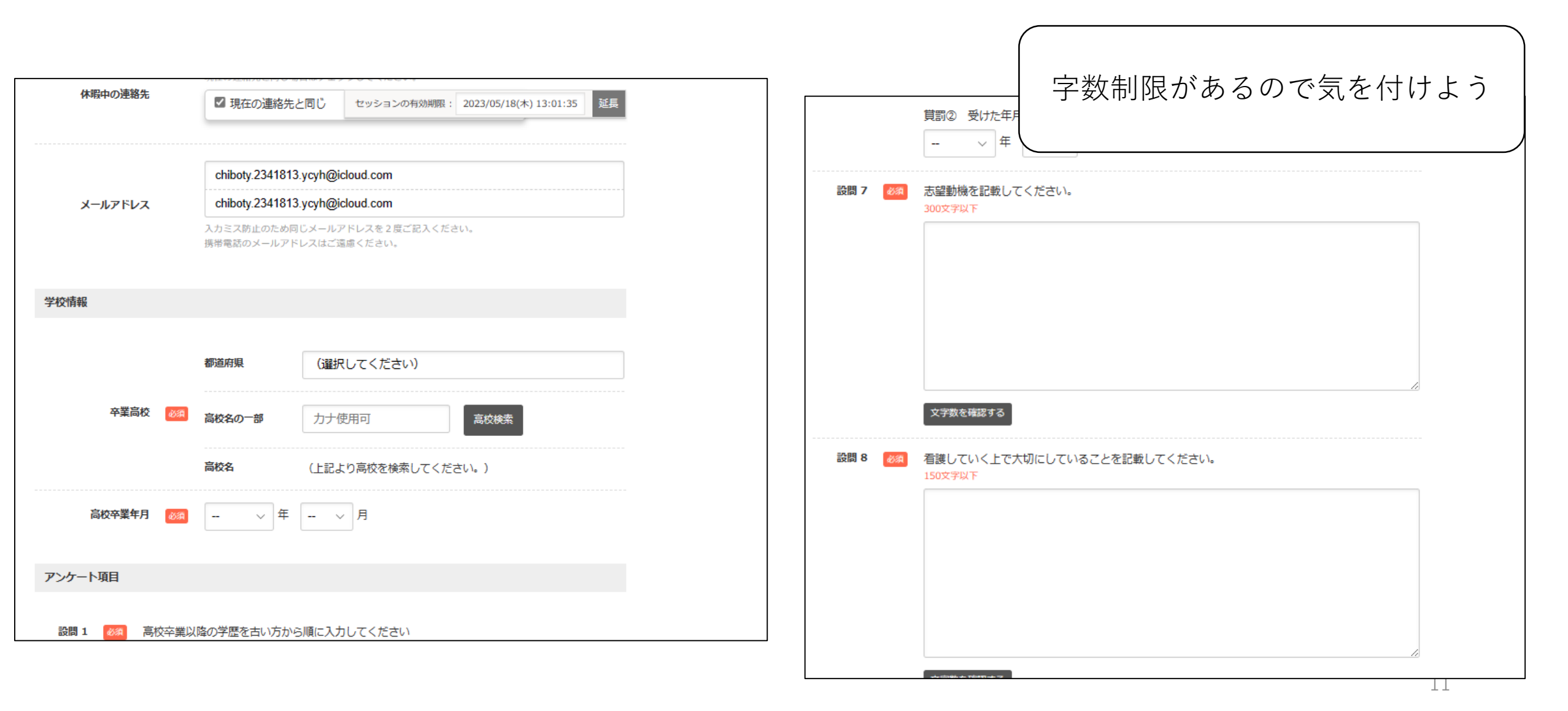

# 画像ファイルアップロードと一時保存

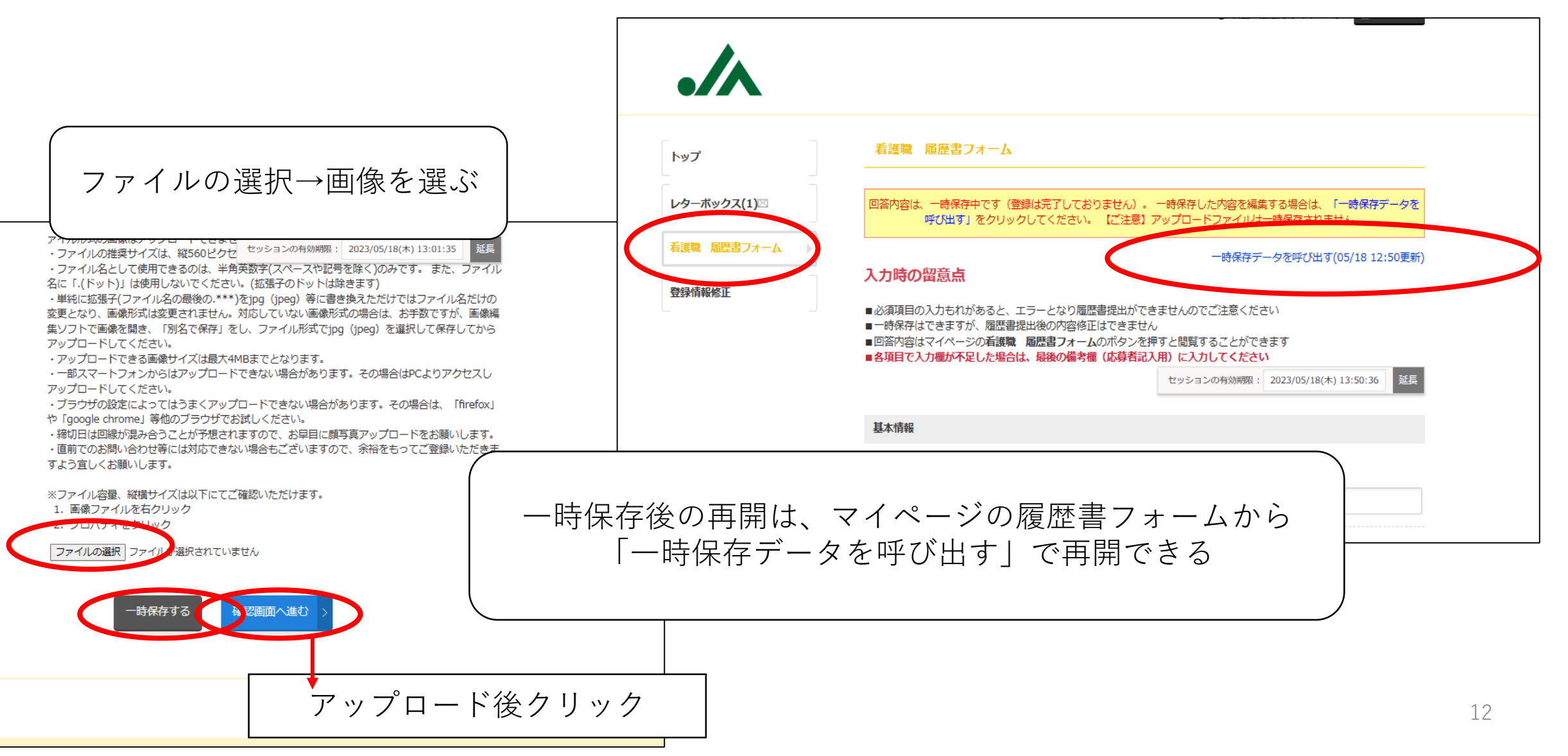

# 履歴書提出とメール

| <ul> <li>*2アイル容服、縦横サイズは以下にてご確認いただけます。         <ul> <li>・ 画像ファイルを拾り以少</li> <li>・ ブロバティを行り以少う</li> </ul> </li> <li>IMG_2441.jpg</li> <li>登録する、をクリックして提出、マイページにメールが届く</li> <li>ご運給事項]</li> <li>・当社では、これからの採用のご案内などを「MyPage」にてお知らせ数         <ul> <li>・ ご運給事項]</li> <li>・ 当社では、これからの採用のご案内などを「MyPage」にてお知らせ数             <li>・ ・ ・ ・ ・ ・ ・ ・ ・ ・ ・ ・ ・ ・ ・ ・ ・ ・ ・</li></li></ul></li></ul> | ・締切日は回線が混み合うことが予想されますので<br>・直前でのお問い合わせ等には対応できない場合も<br>う宜しくお願いします。                                                 | 、お早目に顔写真アップロ<br>ございますので、余裕をも<br>看護職 履歴書フォーム | 件名                                                        | エントリーありがとうございます                                                                                                    |  |  |
|----------------------------------------------------------------------------------------------------|----------------------------------------------------------------------------------------------------|---------------------------------------------|-----------------------------------------------------------|----------------------------------------------------------------------------------------------------|--|--|
| COたびは、北海道厚生農業協同組合連合会へエントリーいただきありが<br>当社の採用に関する最新のお知らせば、「MyPage」に随時ご案内致しま<br>また、住所やメールアドレスなど個人情報に変更があった場合にも<br>「MyPage」内で修正をお願い致します。<br>[ご連絡事項]<br>・当社では、これからの採用のご案内などを「MyPage」にてお知らせ致<br>・e-mailアドレス、住所、電話番号等に変更があった場合は「MyPage」                                                                                                    | <ul> <li>※ファイル容量、縦横サイズは以下にてご確認いた</li> <li>1. 画像ファイルを右クリック</li> <li>2. プロパティをクリック</li> <li>IMG_2441.jpg</li> </ul> | だけます。 登録情報修正                                | 添付<br>テスト E                                               | <br>3男 様                                                                                                    |  |  |
| < 前の画面に戻る<br>上記の内容で登録する >                                                                                                    |                                                                                                    | 登録する、をクリックして提出<br>マイページにメールが届く              | このたび<br>当社の哲<br>また、伯<br>「MyPag<br>[ご連絡]<br>●当社で<br>●e-mai | このたびは、北海道厚生農業協同組合連合会へエントリーいただきありがとうご<br>当社の採用に関する最新のお知らせは、「MyPage」に随時ご案内致します。<br>また、住所やメールアドレスなど個人情報に変更があった場合にも<br>「MyPage」内で修正をお願い致します。<br>[ご連絡事項]<br>・当社では、これからの採用のご案内などを「MyPage」にてお知らせ致します。<br>・e-mailアドレス、住所、電話番号等に変更があった場合は「MyPage」内の |  |  |
|                                                                                                    | < 前の画面に戻る 上記の                                                                                                    | の内容で登録する >                                  |                                                           |                                                                                                    |  |  |

## トップ画面で今後の提出書類など確認

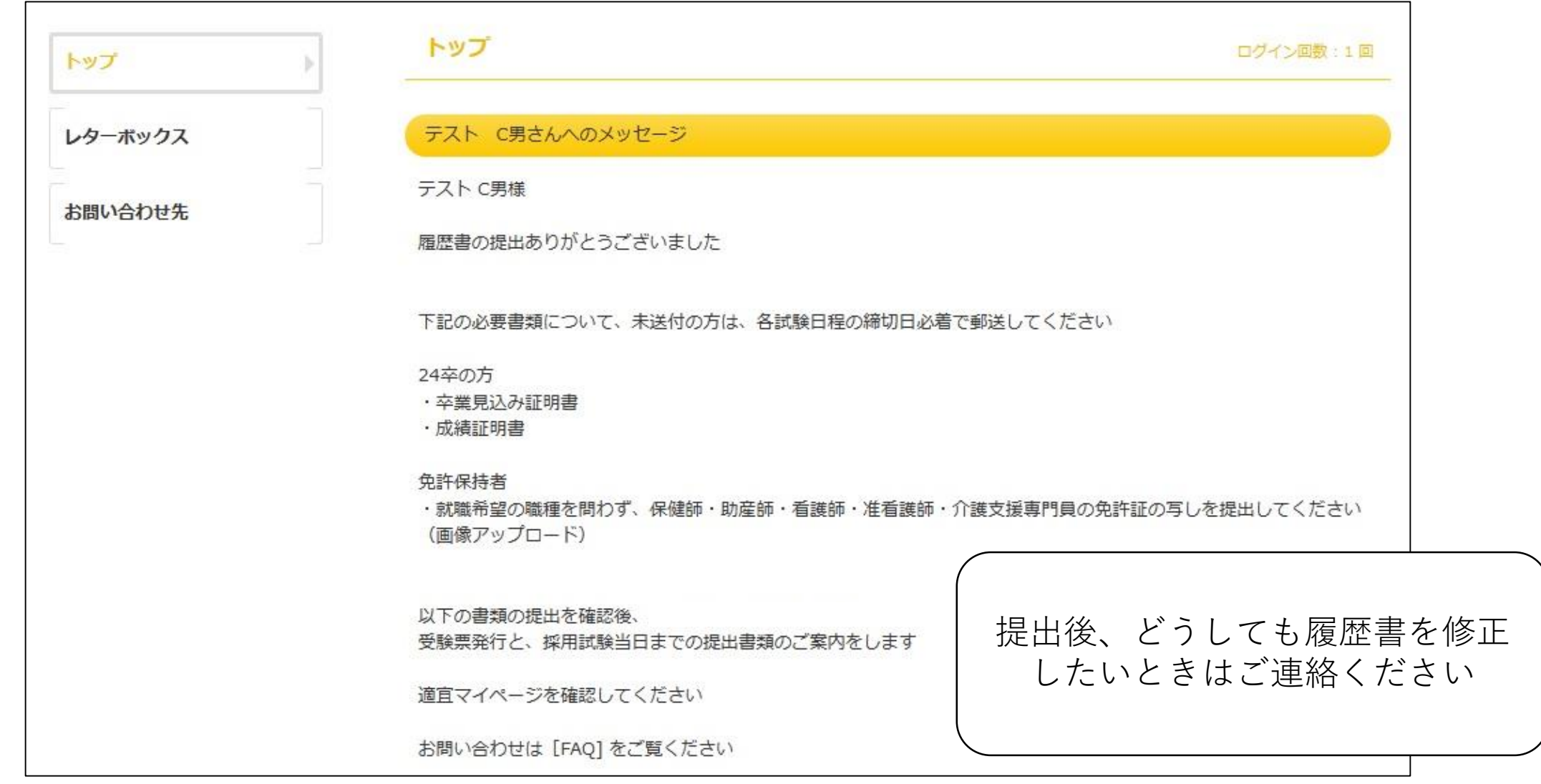

#### メールを確認~以降マイページで確認する

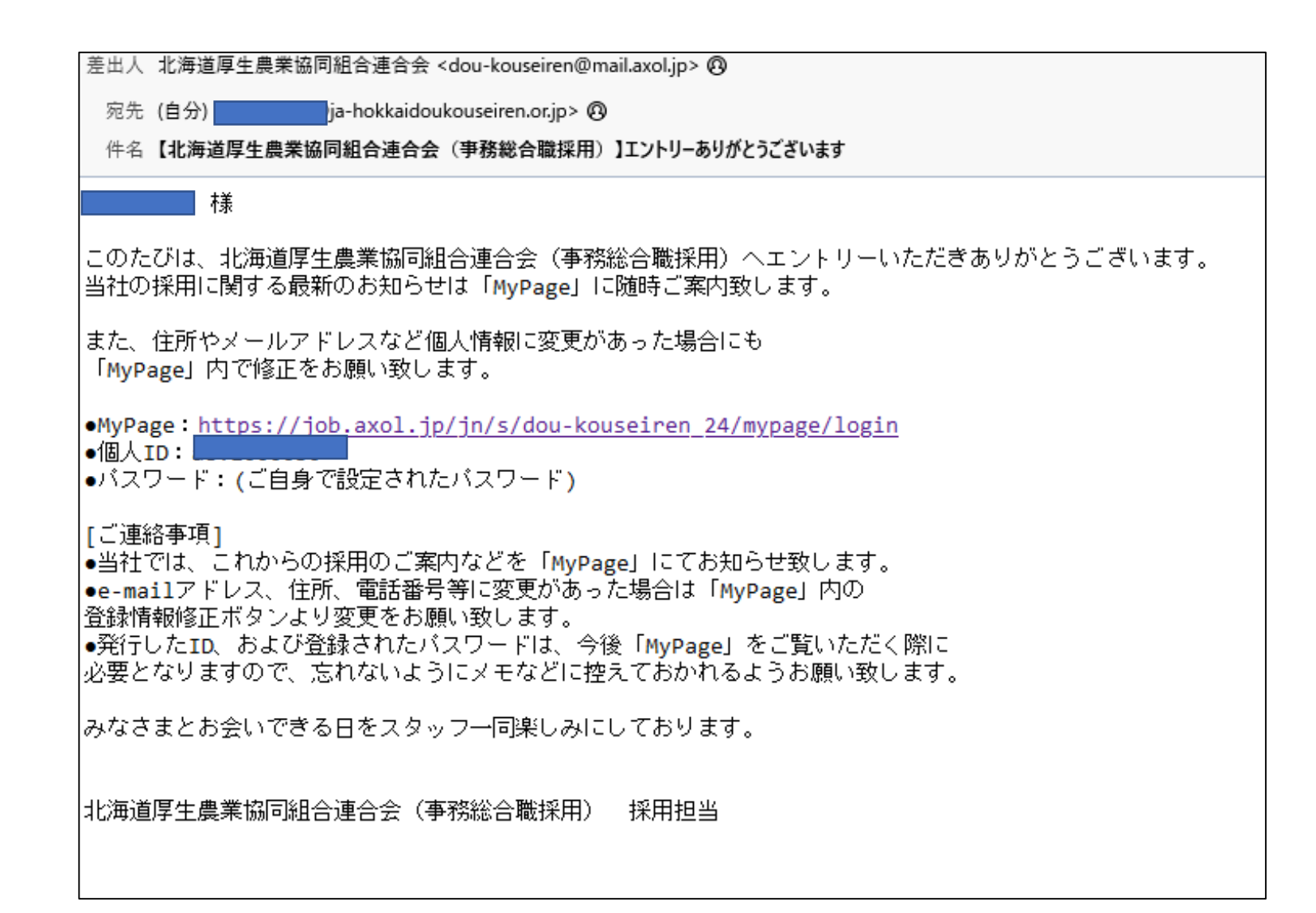